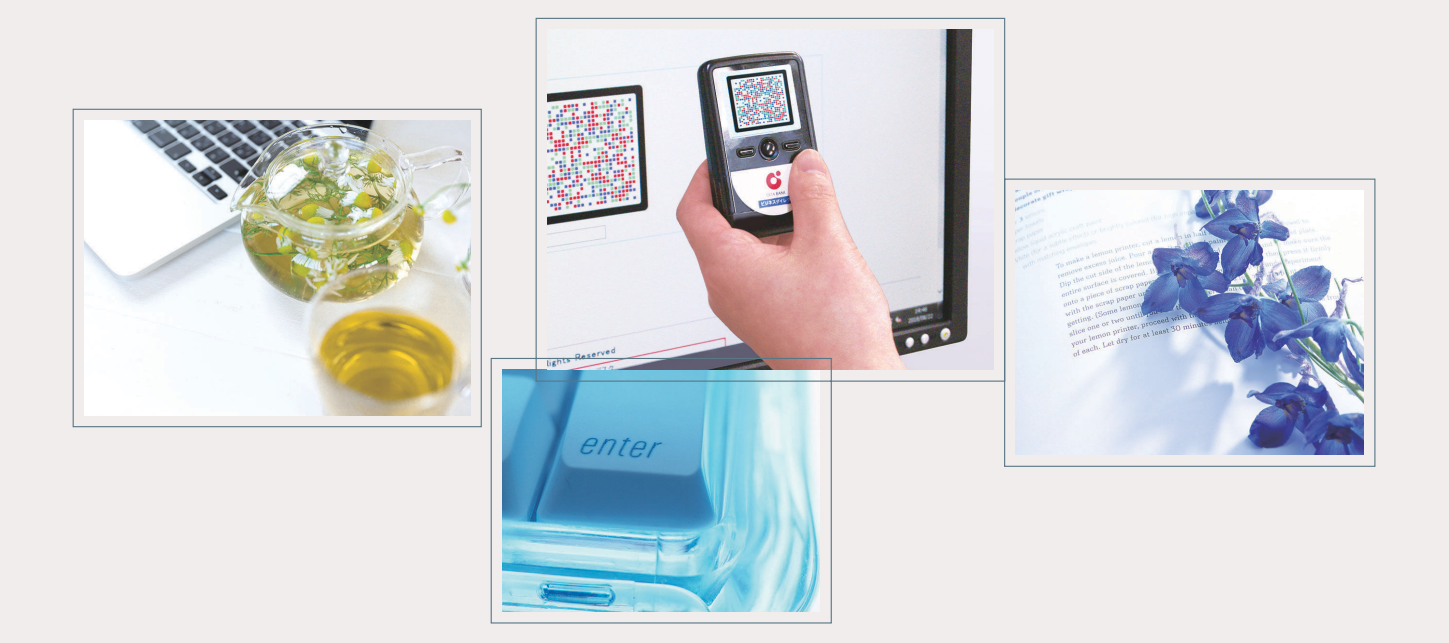

# 大分銀行 ビジネスダイレクト 電子証明書発行アプリ ご利用マニュアル

<Google Chrome 📀 ・Microsoft Edge(Chromium 版) 💽 での電子証明書発行・更新手順>

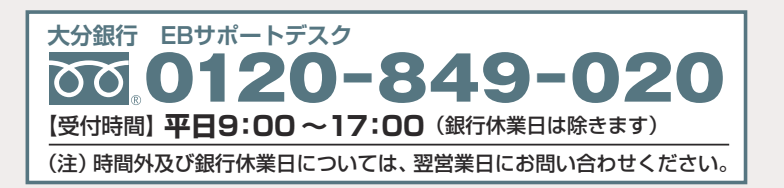

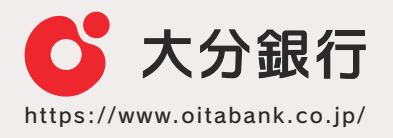

## 電子証明書発行アプリインストール方法

#### 手順1 電子証明書発行開始

| ログイン画面で、                                                                                                    | 電子証明書発行 | ボタンをクリックしてください。 |
|----------------------------------------------------------------------------------------------------|---------|-----------------|
| The second second secon |         |                 |

| ログイン                                                                 | BLGI001 へにて ⑦                                     |
|----------------------------------------------------------------------|---------------------------------------------------|
| 電子証明書をお持ちの方は、「ログイン」ボタンを押して<br>ログインIDとログインパスワードでログインする場合は、            | ください。<br>ログインIDとログインバスワードを入力の上、「ログイン」ボタンを押してください。 |
| 電子証明書方式のお客様                                                          | ID・パスワード方式のお客様                                    |
| ログイン                                                                 | ログインID                                            |
| 証明書を取得されていない方、もしくは証明書を再取<br>得される方は、「電子証明書発行」ボタンより証明書<br>の発行を行ってください。 | ログインパスワード                                         |
| 電子証明書発行                                                              | ログイン                                              |
|                                                                      | 初めてご利用されるお客様                                      |
|                                                                      | 初めてご利用の方は、最初にログインID取得を行ってください。                    |
|                                                                      | ログインID取得                                          |

### 手順2 証明書取得認証

| 明書取得 証明書取得認証                                                                     |                                                                                                    | BSMS001 |
|----------------------------------------------------------------------------------|----------------------------------------------------------------------------------------------------|---------|
| 個人認証 証明書取得 処理中                                                                   | 取得完了                                                                                                    |         |
| 初めてログインIDを取得され                                                                   | るお客様                                                                                                    |         |
| 電子証明書発行の前にログインIDの取<br>ログインIDをお持ちでなければ、「ロ                                         | 得が必要です。<br>グインID取得」ボタンを押してログインIDを取得してください。                                                                 |         |
|                                                                                  | ログインID取得                                                                                                   |         |
| ログインID取得まで完了して                                                                   | いるお客様                                                                                                    |         |
| ご利用環境での電子証明書発行にはア<br>ダウンロードしていない場合は、「証<br>ダウンロード後にアブリのインストー<br>アプリをインストール済の場合は、「 | ブリのダウンロードが必要です。<br>1明書発行アブリのダウンロード1 ボタンを押してください。<br>ルを行い、アブリより電子証明書発行を行ってください。<br>証明書発行アプリの起動」ボタンを押してください。 |         |
|                                                                                  | ▲証明書発行アプリのダウンロード 証明書発行アプリの                                                                                 | D起動     |
|                                                                                  | <b>《</b> 中断                                                                                                |         |
|                                                                                  |                                                                                                    |         |

| 手順3 証明書発行アプリのインストール                                                                                                    |
|----------------------------------------------------------------------------------------------------|
| 証明書発行アプリ セットアップウィザードが表示されますので、次へ ボタンをクリックしてください。                                                                               |
| ★分銀行ビジネスダイレクト 証明書発行アプリ セットアップ ー □ ×     大分銀行ビジネスダイレクト 証明書発行アプ     リセットアップ ウィザードへようこそ                                           |
| このセットアップウィザードでは、大分銀行ビジネスダイレクト 証明書発行アプリをコンピューターにインストールします。続行する<br>には、[次へ]をクリックしてください。セットアップウィザードを終了<br>するには、[キャンセル]をクリックしてください。 |
| 戻る(B) 次へ(N) キャンセル                                                                                                    |
| 2 証明書発行アプリのインストール先を選択し、次へ ボタンをクリックしてください。                                                                                      |
| お か ま ひ で か い か い か い か い か い か い か い か い か い か                                                                                |
| 大分銀行ビジネスダイレクト 証明書発行アプリのインストール先:                                                                                                |
| C:¥Program Files (x86)¥0183¥<br>変更( <u>C</u> )                                                                                 |
| 戻る(B) 次へ(N) キャンセル                                                                                                    |
|                                                                                                    |

| 田開黒発行アプリのインストールを開始しますので、インストール、ボタンをクリックしてください、             大分銀行ビジネスダイレクト 証明書発行アプリのインストール準備完了             インストールを開始するにはイワントールを開始しますので、インストール、ボタンをクリックしてください、             マンストールを開始するにはイワントールシジックレてください。             マンストールを開始するにはイワントールシジックレてください。             マンストールを開始するにはイワントールシジックレマイださい。             アンストールを開始するにはイワントールシジックレマイださい。             アンストールを開始するにはイワントールシジャントールを留完するには、ドャンセルをおりックレマント 制御ダイアログが表示される場合は、「ほい、ボタンをクリックしてください。             アンカーアカウント制御ダイアログが表示される場合は、「ほい、ボタンをクリックしてください。             ユーザアカウント制御ダイアログが表示される場合は、「ほい、ボタンをクリックしてください。             ユーザアカウント制御ダイアログが表示される場合は、「ほい、ボタンをクリックしてください。             ユーザアカウント制御ダイアログが表示される場合は、「ほい、ボタンをクリックしてください。             エーザアカウント制御ダイアログが表示される場合は、「ほい、ボタンをクリックしてください。             エーザアカウント制御ダイアログが表示される場合は、「ほい、ボタンをクリックしてください。             エーザアカウント制御ダイアログが表示される場合は、「ほい、ボタンをクリックしてください。             エーザアカウント制御ダイアログが表示される場合は、「ほい、ボタンをクリックしてください。             エーザアカウント制御ダイアログが表示される場合は、「ほい、ボタンをクリックしてくだささい。             エーザアカウント制御ダイアログが表示することを許可します             エーザアウングリがデノ・イスに変更を力加えることを許可します             エーザーシーのハード・ドライブ             エーザアウンドリンビーター上のハード・ドライブ             ほど、              エーザー・ドライブ      < |                                                                                                    |
|----------------------------------------------------------------------------------------------------|----------------------------------------------------------------------------------------------------|
| 大分銀行ビジネスダイレクト 証明書発行アブリ セットアップ - 、 ×<br>大分銀行ビジネスダイレクト 証明書発行アブリ のインストール準備完了          ・ ハールを開始するには (インストールしをガラア のインストール準備完了         ・ ハールを開始するには (インストールしをガラア のインストール準備完了         ・ マントールを開始するには (インストールしをガラア のインストール推進完全 超認定な<br>は変更するには (用る)をガリックルで (ださい、ウィナードを終了するには (キャンセル)をガリック<br>に てください、         ・ ユーゼア カウント制御ダイアログが表示される場合は、 はい ボタンをクリックしてください、         ・ ユーゼア カウント制御ダイアログが表示される場合は、 はい ボタンをクリックしてください、         ・ ユーゼア カウント制御ダイアログが表示される場合は、 はい ボタンをクリックしてください、         ・ ユーゼア フカウント制御 グイアログが表示される場合は、 はい ボタンをクリックしてください、         ・ ユーゼア フカウント制御 (本)         ・ コーゼア アガワント制御         ・ ログア プリがデ パイスに 変更を力加えることを許可します<br>か?         ・ この183 setup.msi         確認済みの条行元: NTT DATA CORPORATION<br>ア・バルの入手先: 20コンビューター上のバード ドライブ         詳細を表示         はい       いいえ                                                                                                    | 3 証明書発行アプリ のインストールを開始しますので、 インストール ボタンをクリックしてください。                                                                 |
|                                                                                                    | 大分銀行ビジネスダイレクト 証明書発行アプリ セットアップ ー 🔽 🗙                                                                                |
| スク酸化ビジネスタイレクト 証明書発行アンリのインストール準備完了          インストールを開始するには (インストール)をクリックレてください、インストール設立を値認また<br>(営業するには (居る)をクリックレてください、ウィザードを終了するには (キャンセル)をクリック<br>してください。         夏る(3)       インストール(3)         キャンセル         夏る(3)       インストール(3)         キャンセル         夏る(3)       インストール(3)         キャンセル         夏る(3)       インストール(3)         キャンセル         夏る(4)       インストール(3)         キャンセル         ア・フカウント制御ダイアログが表示される場合は、 ほい ボタンをクリックしてください。         ユーザアカウント制御ダイアログが表示される場合は、 ほい ボタンをクリックしてください。         ユーザアカウント制御         エーザーアカウント制御ダイアログが表示される場合は、 ほい ボタンをクリックしてください。         ユーザアカウント制御         このアプリがデバイスに変更を加えることを許可します<br>か?         この183setup.msi         確認済みの発行元: NTT DATA CORPORATION<br>ファイルの入手先: 20コンピューター上のハード ドライブ         詳細を表示         はい       いいえ                                                                                                    |                                                                                                    |
| インストールを開始するには (インストール)をグリックしてください。クンプトール設定を確認た<br>は安正するには (足る)をグリックしてください。ウィザードを除了するには (キャンセル)をグリック<br>してください。         ()       ()         ()       ()         ()       ()         ()       ()         ()       ()         ()       ()         ()       ()         ()       ()         ()       ()         ()       ()         ()       ()         ()       ()         ()       ()         ()       ()         ()       ()         ()       ()         ()       ()         ()       ()         ()       ()         ()       ()         ()       ()         ()       ()         ()       ()         ()       ()                                                                                                    | 大分銀行ビジネスダイレクト 証明書発行アブリのインストール準備完了                                                                                  |
| 度る(B) インストール(D) キャンセル         ・         ・         ・         ・         ・         ・         ・         ・         ・         ・         ・         ・         ・         ・         ・         ・         ・         ・         ・         ・         ・         ・         ・         ・         ・         ・         ・         ・         ・         ・         ・         ・         ・         ・         ・         ・         ・         ・         ・         ・         ・         ・         ・         ・         ・         ・         ・         ・         ・         ・         ・         ・         ・         ・         ・ </td <td>インスト ールを開始するには [インスト ール]をクリックしてください。インスト ール設定を確認また<br/>は変更するには [戻る]をクリックしてください。ウィザードを終了するには [キャンセル]をクリック<br/>してください。</td>                                                                                                    | インスト ールを開始するには [インスト ール]をクリックしてください。インスト ール設定を確認また<br>は変更するには [戻る]をクリックしてください。ウィザードを終了するには [キャンセル]をクリック<br>してください。 |
| <ul> <li>ユーザアカウント制御ダイアログが表示される場合は、 はい ボタンをクリックしてください。</li> <li>ユーザ・アカウント制御 ×</li> <li>このアプリがデバイスに変更を加えることを許可します<br/>か?</li> <li>こc0183setup.msi</li> <li>確認済みの発行元: NTT DATA CORPORATION<br/>ファイルの入手先: ごのコンピューター上のハード ドライブ</li> <li>詳細を表示</li> <li>はい いいえ</li> </ul>                                                                                                    | 戻る(B) インストール(I) キャンセル                                                                                              |
| ユーザアカウント制御ダイアログが表示される場合は、 はい ボタンをクリックしてください。 ユーザーアカウント制御 × このアプリがデバイスに変更を加えることを許可しますか? こc0183setup.msi 確認済みの発行元: NTT DATA CORPORATION ファイルの入手先: このコンピューター上のハードドライブ 詳細を表示 はい いいえ                                                                                                    |                                                                                                    |
| ユーザーアカウント制御       ×         このアプリがデバイスに変更を加えることを許可します か?         この183setup.msi         確認済みの発行元: NTT DATA CORPORATION ファイルの入手先: このコンピューター上のハードドライブ 詳細を表示 はい いいえ                                                                                                    | ユーザアカウント制御ダイアログが表示される場合は、はいボタンをクリックしてください。                                                                         |
| ユーダーアがリがデバイスに変更を加えることを許可しますか?         このアプリがデバイスに変更を加えることを許可しますか?         cc0183setup.msi         確認済みの発行元: NTT DATA CORPORATION ファイルの入手先: このコンピューター上のハードドライブ         詳細を表示         はい       いいえ                                                                                                    |                                                                                                    |
| <ul> <li>cc0183setup.msi</li> <li>確認済みの発行元: NTT DATA CORPORATION<br/>ファイルの入手先: このコンピューター上のハードドライブ</li> <li>詳細を表示</li> <li>はい</li> <li>いいえ</li> </ul>                                                                                                    | このアプリがデバイスに変更を加えることを許可します<br>か?                                                                                    |
| 確認済みの発行元: NTT DATA CORPORATION<br>ファイルの入手先: このコンピューター上のハード ドライブ<br>詳細を表示<br>はい いいえ                                                                                                    | cc0183setup.msi                                                                                                    |
| 詳細を表示<br>はい いいえ                                                                                                    | 確認済みの発行元: NTT DATA CORPORATION<br>ファイルの入手先: このコンピューター上のハード ドライブ                                                    |
| はい いいえ                                                                                                    | 詳細を表示                                                                                                    |
|                                                                                                    | はい いいえ                                                                                                    |
|                                                                                                    |                                                                                                    |
|                                                                                                    |                                                                                                    |
|                                                                                                    |                                                                                                    |

| ▶ 大分銀行ビジネスダイレクト 証明書発行アプリ セットアップ ー □ ×         |
|-----------------------------------------------|
| 大分銀行ビジネスダイレクト 証明書発行アプ<br>リセットアップ ウィザードが完了しました |
| セットアップ ウィザードを終了するには、[完了] ボタンをクリックします。         |
|                                               |
|                                               |
|                                               |
| 戻る(B) <b>完了(E)</b> キャンセル                      |
|                                               |
|                                               |
|                                               |
|                                               |
|                                               |
|                                               |
|                                               |
|                                               |
|                                               |
|                                               |
|                                               |
|                                               |
|                                               |
|                                               |

#### 電子証明書発行方法 ご利用のパソコンに電子証明書をインストールしていない方は、以下の手順で電子証明書をインストールしてください。 手順1 証明書発行 証明書取得認証画面の 証明書発行アプリの起動 ボタンをクリックしてください。 ※画面上部にポップアップが表示された場合は、大分銀行ビジネスダイレクト証明書発行アプリを開く」ボタンをク リックしてください。 大分銀行ビジネスダイレクト 証明書発行アプリを開きますか? **〇大分銀行** ОПА ВАЛК 文字サイズ 小 🕕 大 大分銀行ビジネスダイレクト 証明書発行アプリを開く キャンセル 証明書取得 証明書取得認証 BSMS001 へしプ ?? 個人認証 証明書取得 处理中 》取得完了 初めてログインIDを取得されるお客様 電子証明書発行の前にログインIDの取得が必要です。 ログインIDをお持ちでなければ、「ログインID取得」ボタンを押してログインIDを取得してください。 ログインID取得まで完了しているお客様 ご利用環境での電子証明書発行にはアプリのダウンロードが必要です。 ダウンロードしていない場合は、「証明書発行アプリのダウンロード」ボタンを押してください。 ダウンロード後にアプリのインストールを行い、アプリより電子証明書発行を行ってください。 アプリをインストールズの場合は、「証明書発行アプリの起動」ボタンを押してください。 ▲ 証明書発行アプリのダウンロード < 中断 |証明書発行アプリ起動後、新しいバージョンがある場合、新しいバージョンのダウンロード画 面が表示されますので、「ダウンロード」および「インストール」後、再度証明書発行アプリを 起動してください。 ご確認ください ※最新バージョンのアプリをご利用の場合、以下の画面は表示されませんので、(2)へお進み ください。 T明書取得 证明書発行 証明書の発行を行う場合は、「証明書発行」ボタンを押下し、表示する画面で必要情報を入力してください。 証明書発行 赶明書更好 E対象部 新しいバージョンのソフトウェアがダウンロード可能です。 「ダウンロード」ボタンを押して、最新のソフトウェアをダウンロードしてください。 (最新パージョン:= リース日: ----ダウンロード 証明書取得 証明書更新 証明書発行 証明書の発行を行う場合は、「証明書発行」ボタンを押下し、表示する画面で必要情報を入力してください。 証明書発行 新しいアプリケーションのダウンロードが完了しました。 アプリケーションをインストールしてください。 インストール

証明書更新

2) 証明書取得プロキシ認証画面が表示された場合は、御社でご利用のプロキシ認証用の「ユーザ名」「パスワード」 を入力し、認証ボタンをクリックしてください。 ※プロキシ認証を採用していない場合、本画面は表示されませんので、③へお進みください。 証明書取得 プロキシ認証 プロキシhttp://: 〒12: - ■. 12 10:11:11には、ユーザ名とパスワードを指定する必要があります。 ユーザ名とパスワードを入力の上、「認証」ボタンを押してください。 認証情報 ユーザ名 パスワード 認証 プロキシ認証を採用していない場合は、表示されません。 証明書取得画面が表示されますので、 証明書発行 ボタンをクリックしてください。 証明書取得 証明書発行 証明書の発行を行う場合は、「証明書発行」ボタンを押下し、表示する画面で必要情報を入力してください。 証明書発行 証明書更新 証明書の更新を行う場合は、更新する証明書をリストから選び、「証明書更新」ボタンを押してください。 証明書更新 4 証明書取得認証画面が表示されますので、大分銀行ビジネスダイレクトの「ログイン ID」「ログインパスワード」 を入力し、認証して発行 ボタンをクリックしてください。 証明書取得 認証 電子証明書発行に必要な本人認証を行います。 ログインIDとログインパスワードを入力の上、「認証して発行」ボタンを押してください。 認証情報 ログインID ログインパスワード 認証して発行 戻る

5 証明書の発行処理が開始されます。(しばらくすると次画面に自動的に遷移します)

|                                            | Ver. 20                                                                                |
|--------------------------------------------|----------------------------------------------------------------------------------------|
|                                            | CCHK002                                                                                |
| \$人認証を行います。<br>ドを入力の上、「認証して発行」ポタンを押してください。 |                                                                                        |
| *****                                      |                                                                                        |
| ・ ただいま処理中です。しばらくお待ちください。                   |                                                                                        |
| 認証して発行 戻る                                  |                                                                                        |
|                                            |                                                                                        |
|                                            | 正<br>た人認証を行います。<br>やを入力の上、「認証して発行」ボタンを押してください。<br>************************************ |

6

証明書発行結果画面が表示されますので、電子証明書情報をご確認のうえ、 閉じる ボタンをクリックしてください。

| 証明書取得                                                                                                    | Ver. 20<br>CCHK001 |
|----------------------------------------------------------------------------------------------------|--------------------|
| 電子証明書の発行とインストールが完了しました。<br>「閉じる」ボタンを押して、アプリを閉じてください。<br>*電子証明書を有効にするには、一度全てのブラウザを閉じてください。<br>*電子証明書の有効期限は、発行後1年間です。<br>*有効期間満了の40日前に、ログイン後のトップページおよび電子メールでお知らせします。                                            |                    |
| 証明書情報<br>Organization = THE OITA BANK,LTD.<br>Organization Unit = THE OITA BANK,LTD. TEST CA - G4<br>Common Name = OITA BANK 2db7101ce1b50025kH376a2b5s+cdfe2<br>証明書シリアル番号 = 2db7101ce1b50025kH376a2b5s+cdfe2 |                    |
| 閉じる                                                                                                    |                    |

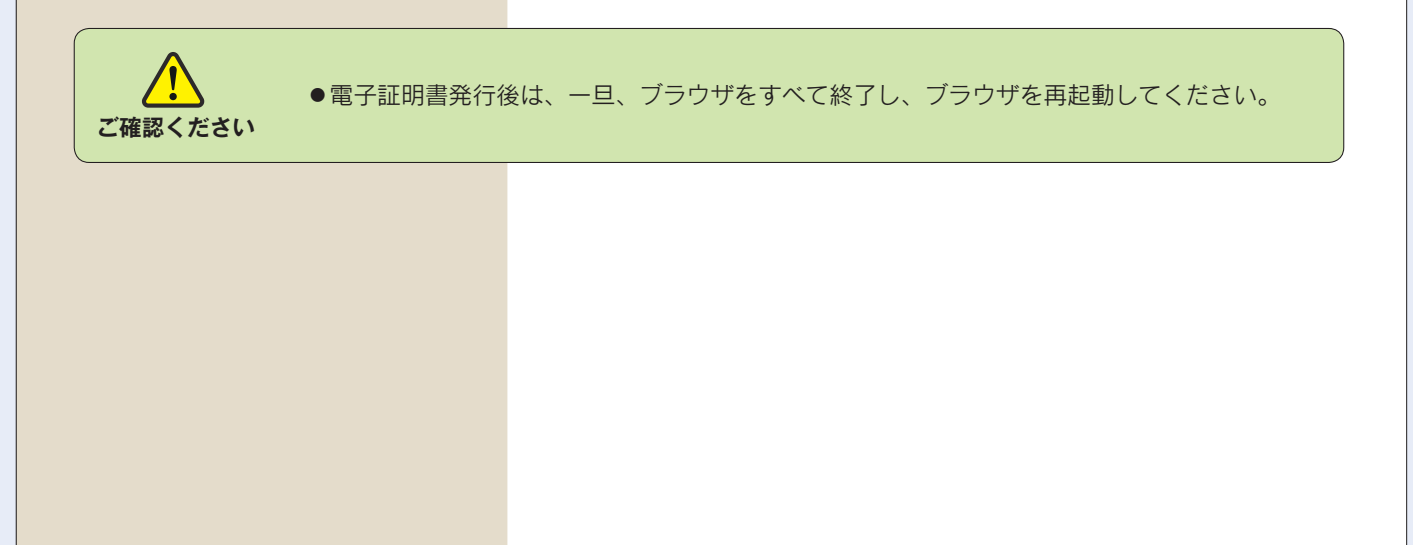

## 電子証明書更新方法

ご利用のパソコンに電子証明書をインストール済で、電子証明書の有効期限を更新する方は、以下の手順で更新してください。

| 手順1 証明書発行アプリのダウンロード                                                                                                    |
|----------------------------------------------------------------------------------------------------|
| 証明書更新選択画面が表示されますので、                                                                                                    |
|                                                                                                    |
| ▲ 証明書発行アプリのダウンロード」ボタンをクリックしてください。                                                                                                    |
| ※証明書発行アプリのインストール方法は、P3 手順3 をご参照ください。                                                                                                    |
| 【証明書発行アプリをダウンロード済のお客さま】―――――                                                                                                    |
| 証明書発行アプリの起動がタンをクリックしてください。                                                                                                    |
| 証明書更新選択     BLGI005 ヘルプ ⑦                                                                                                    |
| お客様がご利用中の証明書は、有効期限が残り30日です。<br>ご利用環境での電子証明書更新にはアプリのダウンロードが必要です。<br>ダウンロードしていない場合は、「証明書発行アプリのダウンロード」ボタンを押してください。<br>ダウンロード後にアプリのインストールを行い、アプリより電子証明書更新を行ってください。<br>電子証明書更新後、ログイン画から取引を継続してください。<br>アプリをインストール済の場合は、「証明書発行アプリの起動」ボタンを押してください。<br>電子証明書を更新せず、操作を継続する場合は「確認」ボタンを押してください。                                                                                                    |
|                                                                                                    |
|                                                                                                    |
|                                                                                                    |
| <ul> <li>証明書発行アプリ起動後、新しいバージョンがある場合、新しいバージョンのダウンロード画面が表示されますので、「ダウンロード」および「インストール」後、再度証明書発行アプリを起動してください。</li> <li>ご確認ください</li> <li>※最新バージョンのアプリをご利用の場合、以下の画面は表示されませんので、「手順2へ</li> </ul>                                                                                                    |
| お進みくたさい。                                                                                                    |
| h z del eterno-sea                                                                                                    |
| 記(引)時 42477         CC240001         記明書発行         証明書発行         証明書発行         証明書発行         証明書発行         証明書発行         証明書発行         証明書発行         証明書発行         証明書発行         証明書発行                                                                                                    |
| 証明書更新<br>証明書で<br>新しいバージョンのソフトウェアがダウンロード可能です。<br>「ダウンロードJボタンを押して、最新のソフトウェアをダウンロードしてください。<br>(最新バージョン:■「リース日:====================================                                                                                                    |
| ●         ●         ●         ●         ●         ●         ●         ●         ●         ●         ●         ●         ●         ●         ●         ●         ●         ●         ●         ●         ●         ●         ●         ●         ●         ●         ●         ●         ●         ●         ●         ●         ●         ●         ●         ●         ●         ●         ●         ●         ●         ●         ●         ●         ●         ●         ●         ●         ●         ●         ●         ●         ●         ●         ●         ●         ●         ●         ●         ●         ●         ●         ●         ●         ●         ●         ●         ●         ●         ●         ●         ●         ●         ●         ●         ●         ●         ●         ●         ●         ●         ●         ●         ●         ●         ●         ●         ●         ●         ●         ●         ●         ●         ●         ●         ●         ●         ●         ●         ●         ●         ●         ●         ●         ●         ●         ● |
|                                                                                                    |
| <sup>2278000000</sup> 新しいアプリケーションのダウンロードが完了しました。<br>アプリケーションをインストールしてください。<br>インストール                                                                                                    |
| 延明書更新                                                                                                    |

| <b>手順2</b> 証明書更新                                                                                                    |
|----------------------------------------------------------------------------------------------------|
| 証明書取得プロキシ認証画面が表示された場合は、御社でご利用のプロキシ認証用の「ユーザ名」「パスワード」     を入力し、     認証 ボタンをクリックしてください。     ペプロキシ認知を採用していたい場合、     キ専声は声声されたサイので、     の人も、     やえください                                                                                                    |
| ※ノロキン認証を採用していない場合、本画面は表示されませんので、(2)へお進みくたさい。                                                                                                    |
| 証明書取得 プロキシ認証 CCHK008                                                                                                    |
| プロキシhttp://: 〒11: 単 11:11:11:11:11:11:11:11:11:11:11:11:11:                                                                                                    |
| IZIE                                                                                                    |
| プロキシ認証を採用していない場合は、表示されません。                                                                                                    |
| 2 証明書取得画面が表示されますので、更新する電子証明書を選択し、 証明書更新 ボタンをクリックしてください。                                                                                                    |
| 証明書取得 ССНКОО1                                                                                                    |
| 証明書発行<br>証明書の発行を行う場合は、「証明書発行」ボタンを押下し、表示する画面で必要情報を入力してください。<br>証明書発行                                                                                                    |
| 証明書史新<br>証明書の更新を行う場合は、更新する証明書をリストから選び、「証明書更新」ボタンを押してください。<br>CN=R2user044 A001 20191015223224590042, CU=(PR36)ANSF6、WFE(M25CH)) TEST CA = 64, C=(PR36)NTT DATA COR<br>CN=tbc0001 A001 20200310154855410453, CU=(PR36)ANSF6、WFE(M25CH)) TEST CA = 64, C=(PR36)NTT DATA COR |
| 証明書更新                                                                                                    |
| 3<br>証明書取得認証画面が表示されますので、大分銀行ビジネスダイレクトの「ログインパスワード」を入力し、<br>認証 ボタンをクリックしてください。                                                                                                    |
| 証明書取得認証         Ver. 20           CCHK002         CCHK002                                                                                                    |
| 電子証明書発行に必要な本人認証を行います。<br>ログインパスワードを入力の上、「認証」ボタンを押してください。<br>認証情報                                                                                                    |
| 4-0X1X/5-10-                                                                                                    |
| ROAL RO                                                                                                    |
| L                                                                                                    |

4 ログインパスワード認証処理が開始されます。(しばらくすると次画面に自動的に遷移します)

| 証明書取得 認証                                 | E                                     | Ver. 20<br>CCHK002 |
|------------------------------------------|---------------------------------------|--------------------|
| 電子証明書発行に必要な本。<br>ログインパスワードを入力の上、<br>認証情報 | 人認証を行います。<br>「認証」ボタンを押してください。         |                    |
| ログインパスワード                                | ・・・・・・・・・・・・・・・・・・・・・・・・・・・・・・・・・・・・・ |                    |
|                                          | 認証 戻る                                 |                    |
|                                          |                                       |                    |
|                                          |                                       |                    |
|                                          |                                       |                    |

5 証明書取得トランザクション認証画面が表示されますので、「トランザクション認証番号」を入力し、認証 ボタ ンをクリックしてください。

| 証明書取得 トランザクション認証                                                            | Ver. 20<br>CCHK005 |
|-----------------------------------------------------------------------------|--------------------|
| お手持ちのトークンで二次元コードを読み取ってください。<br>トークンに表示されたトランザクション認証番号を入力の上、「認証」ボタンを押してください。 |                    |
| トランザクション認証                                                                  |                    |
| トランザクション認証番号                                                                |                    |
| REAL                                                                        |                    |
|                                                                             |                    |

証明書の更新処理が開始されます。(しばらくすると次画面に自動的に遷移します)

| 証明書取得 トランサ                             | がション認証                                     | Ver. 20<br>CCHK005 |
|----------------------------------------|--------------------------------------------|--------------------|
| お手持ちのトークンで二次元コード<br>トークンに表示されたトランザクション | を読み取ってください。<br>J認証番号を入力の上、「認証」ボタンを押してください。 |                    |
| トランザクション認証                             |                                            |                    |
| トランザクション認証番号                           | ただいま処理中です。しばらくお待ちください。                     |                    |
|                                        | 認証                                         |                    |
|                                        |                                            |                    |

証明書取得結果画面が表示されますので、電子証明書情報をご確認のうえ、 閉じる ボタンをクリックしてください。

| 証明書取得                                                                                                    | Ver. 20<br>CCHK001 |
|----------------------------------------------------------------------------------------------------|--------------------|
| 電子延明書の発行とインストールが完了しました。<br>「問じる」ボタシを押して、アプルを閉じてください。<br>*電子証明書を有効にするには、一度全てのプラウザを閉じてください。<br>*電子証明書の有効期限は、発行後1年間です。<br>*有効期間満了の40日前に、ログイン後のトップページおよび電子メールでお知らせします。 |                    |
| 証明書情報<br>Organization = THE OITA BANK,LTD.<br>Organization Unit = THE OITA BANK,LTD. TEST CA - G4<br>Common Name = OITA BANK 2db7105ce1b5052bH376a2b9a4c6fe2       |                    |
| 10月留シリル(日本) = 2000/1010年100021040/0042094-00422<br>開じる                                                                                                    |                    |

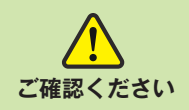

7

●電子証明書更新後は、一旦、ブラウザをすべて終了し、ブラウザを再起動してください。